# Agatha 利用時の基本ルール

# 目次

# 基本方針 【治験審査委員会 審議資料の流れ概要図】

| 1.  | 利用範囲                                       | 3  |
|-----|--------------------------------------------|----|
| 2.  | SOP 等、チェックリストの作成                           | 3  |
| 3.  | Agatha アカウント発行手順                           | 4  |
| 4.  | 試験ワークスペースの作成および担当者の紐づけ                     | 5  |
| 5.  | 試験ワークスペース(フォルダ階層および名称)                     | 6  |
| 6.  | 統一書式のダウンロード                                | 8  |
| 7.  | 統一書式および添付ファイル作成の注意点                        | 8  |
| 8.  | 申請資料等のファイルアップロード                           | 14 |
| 9.  | SAE 報の作成、治験責任医師の確認(電子署名)                   | 19 |
| 10. | 「緊急の危険を回避するための治験実施計画書からの逸脱」の作成、治験責任医師の確認(電 | 子  |
| 署名  | 名)                                         | 20 |
| 11. | 書面を電磁的記録として保存する場合(スキャンによる電磁化)              | 20 |
| 12. | 治験審査結果通知書(書式 5 および治験審査委員会委員リスト)            | 20 |
| 13. | 保管のみの資料について                                | 22 |
| 14. | ファイルの閲覧                                    | 24 |
| 15. | ファイルの修正(ファイル内容を編集する場合・ファイル名の修正など)          | 25 |

# 基本方針

Agatha の利用にあたり、当該基本ルールを遵守することにより、業務の標準化を行い、治験業務の効率 化を図るものとする。

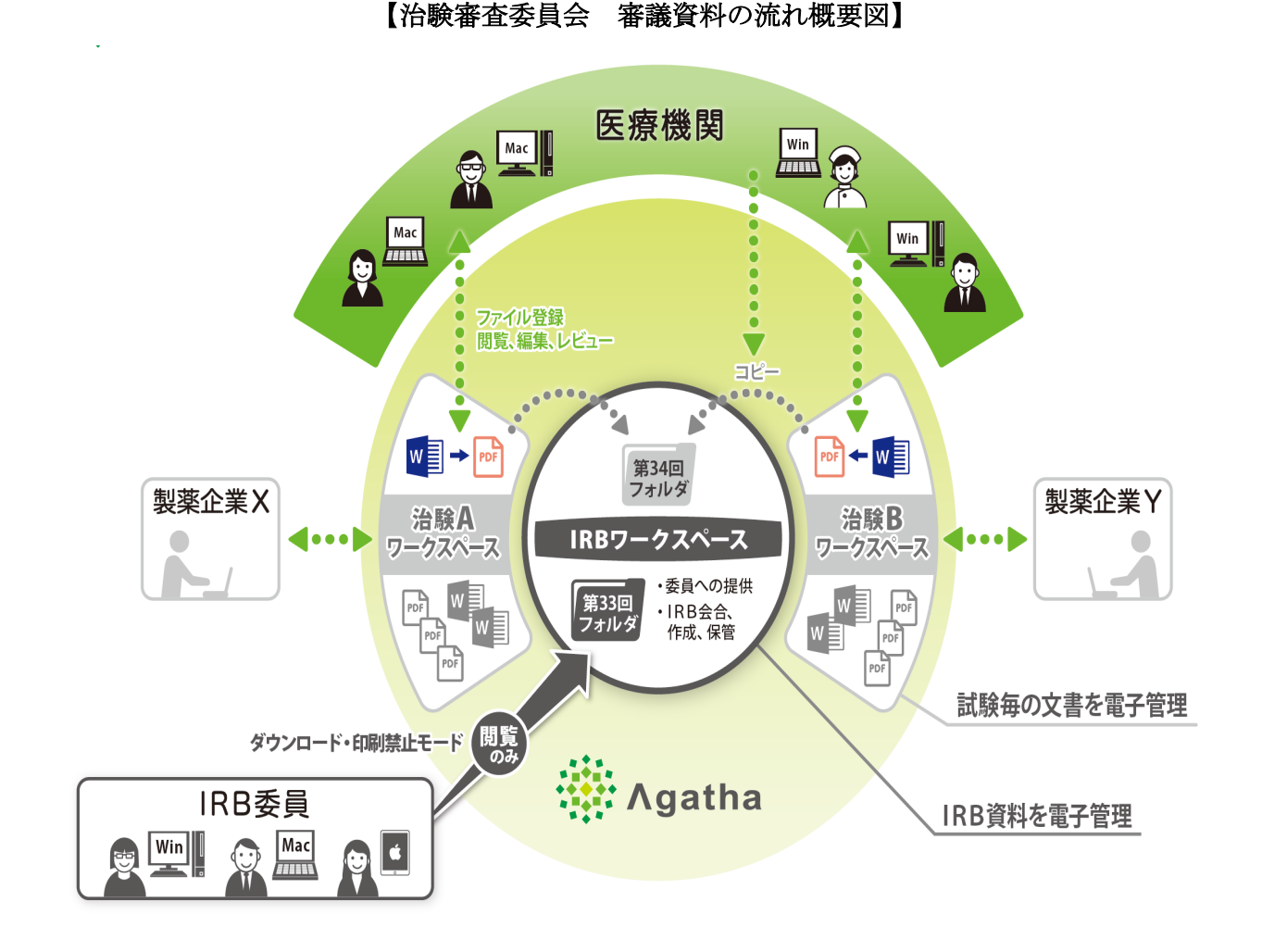

【資料の電磁的授受・保管】

Agatha 上へ PDF ファイルをアップロードし、資料の授受および電磁的記録保管を行う。 当院では Agatha 上に確定保存または承認、電子署名された文書を電磁的記録とする。

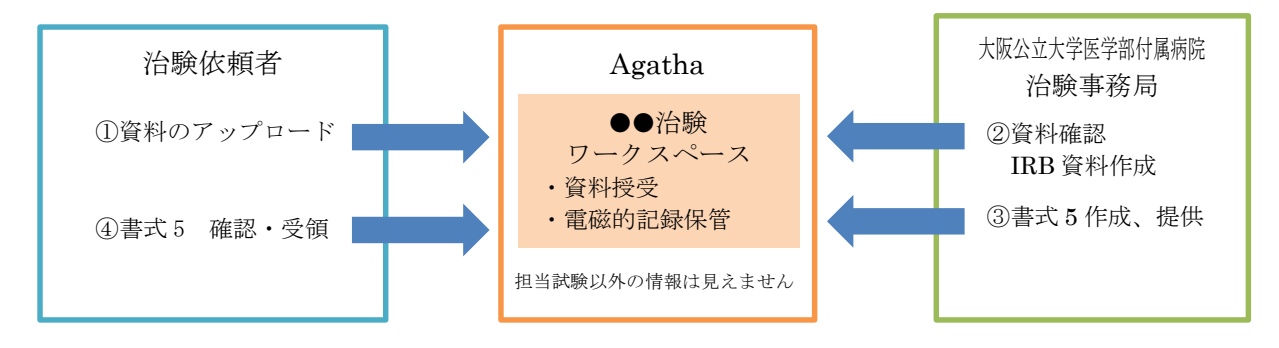

# 1. 利用範囲

Agatha の利用範囲を以下の通りとする。

- ① 統一書式等の作成
- ② 治験関連文書の共有
- ③ 電磁的記録保存

# 2. SOP 等、チェックリストの作成

利用範囲②および③が含まれ、治験関連文書を電磁的記録として取り扱うため、以下の資料を作 成する。

 治験関連文書を電磁的記録として取り扱うことを定めた SOP 等 参照:「治験の取り扱いに関する標準業務手順書 補遺 クラウド等システムを利用した治験関連文書の電磁化に関する標準業務手順書」

治験関連文書を電磁的記録として扱う際に確認すべきチェックリスト 参照:「日本製薬工業協会 医療機関電磁化対応調査用チェックリスト」 \*当院が作成したチェックリストを治験依頼者等に提示する。

# 3. Agatha アカウント発行手順

① アカウント発行依頼

入力フォームより必要項目を入力してください。入力フォームのURLは、 当院ホームページ(<u>https://www.hosp.omu.ac.jp/ccri-center/chiken/contact/</u>) お問い合わせより「治験事務局業務担当者一覧」をご確認ください。 入力フォームに「電磁的記録の取り扱いに関する教育記録及びユーザー登録申請書」や 「申請マニュアル【簡易版】」など関連資料へのリンクがあります。 (ユーザー申請は、原則4名/1試験まで)

「電磁的記録の取り扱いに関する教育記録及びユーザー登録申請書」

大阪公立大学 Disaka Metropolitan University

| ح                                          | ーザー登録申請 |
|--------------------------------------------|---------|
| 申請日                                        | 年日      |
| 所属                                         |         |
| 氏名                                         |         |
| メールアドレス                                    |         |
| 担当試験の当院承認番号<br>※承認番号が未定の場合は、プロトコル番<br>号等記載 |         |
| 備考                                         |         |

#### 電磁的記録の取り扱いに関する教育記録及びユーザー登録申請書

<教育記録:当院で初回ユーザ登録を行う場合のみ必要>

| 5                   | 受 | 講   | 内  | 容               |
|---------------------|---|-----|----|-----------------|
| ■補遺:クラウド等システムを利用した治 | 験 | ]連: | 文書 | の電磁化に関する標準業務手順書 |
| ■Agatha 操作マニュアルなど   |   |     |    |                 |
| 教育受講日               |   |     |    | 年月日             |

当院での新規 Agatha アカウント申請時は、事前に「治験の取り扱いに関する標準業務手順書 補遺:クラウド等システムを利用した治験関連文書の電磁化に関する標準業務手順書」 および「Agatha 利用時の基本ルール」をご確認ください。 ② アカウントの発行、試験ワークスペースへの紐づけが完了しましたらメールでお知らせいたします。 「電磁的記録の取り扱いに関する教育記録及びユーザー登録申請書」を Agatha 試験ワークスペース の指定のフォルダへアップロードして提出してください。

指定フォルダ:50保管資料 03 その他

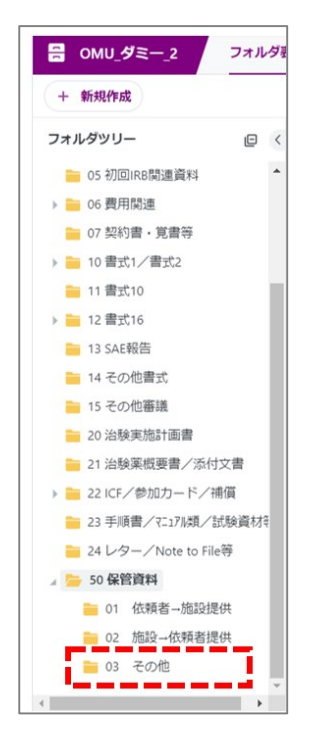

③ Agatha ログイン手順

当院ホームページ「Agatha システムへのログイン手順について」をご参照ください。

④ アカウント発行後も、試験ワークスペース毎に申請が必要です。入力フォームより申請してください。

#### 4. 試験ワークスペースの作成および担当者の紐づけ

治験事務局は、新規治験の正式依頼後、Agatha に当該試験のワークスペースを作成する。

#### 【試験ワークスペース名】

- ① IRB 前: 【MM 月 IRB】\_治験実施計画書番号
- ② IRB後:【10XXXX(6桁の承認番号)】\_治験実施計画書番号

#### 【試験ワークスペースと担当者の紐づけ】

治験事務局は、Agatha に作成した当該試験のワークスペース・各種管理ワークスペース(会合回選 択用)と、各担当者(治験担当医師・CRC・依頼者・事務局)の紐づけ作業を行う。

※ 治験依頼者は、資料の保管について当該試験のワークスペースのみ使用。

試験ワークスペースへの紐づけの申請は、入力フォームより必要項目を入力してください。

入力フォームの URL は、

当院ホームページ (<u>https://www.hosp.omu.ac.jp/ccri-center/chiken/contact/</u>)

お問い合わせより「治験事務局業務担当者一覧 」をご確認ください。

#### 5. 試験ワークスペース(フォルダ階層および名称)

試験ワークスペースのフォルダ階層および名称は【表1】Agatha 基本フォルダ一覧の通りとする。

| 【衣 1】 Agatha 奉              | イノオルクー見:                         |
|-----------------------------|----------------------------------|
| ワークスペース名                    |                                  |
| IRB前:【IRB月】_治験実施計画書番号 -     | → IRB後:【承認番号】_治験実施計画書番号          |
| 第1階層                        | 第2階層・第3階層以降                      |
| 01 治験審査委員会                  | 20●●年度 > 20●●年●月 会合回>審査事項/報告     |
| 02 IRB 提出資料                 | 会合回年度>会合回名>                      |
|                             | 審査事項 / 報告事項 1F成されます。             |
| 03 統一書式雛形 「02 IRB 提出資料」に    | 提出される資料(書式16/安全性情報を除く)を、10~20番   |
| 04 試験情報         台に保存しないでくだる | さい。IRB 後に事務局が 10~20 番台に移動し保管します。 |
| 05 初回 IRB 関連資料              | 初回審議資料、合意書、治験届等                  |
| 06 費用関連                     | 01 経費算定表等                        |
|                             | 02 被験者への支払いに関する資料                |
| 07 契約書・覚書等                  |                                  |
| 10 書式 1/書式 2                | 01 書式 1                          |
|                             | 02 書式 2 2024 年 9 月以降、「02         |
| 11 書式 10                    | IRB 提出資料」に保管                     |
| 12 書式 16/安全性情報              | 01 書式 16 されています。                 |
|                             | 02 書式 16 添付資料                    |
| 13 SAE 報告                   |                                  |
| 14 その他書式                    | 発生時に作成                           |
| 15 その他審議                    | (医)モニ報、(医)監査報告書等                 |
| 20 治験実施計画書                  |                                  |
| 21 治験薬概要書/添付文書              |                                  |
| 22 ICF/参加カード/補償             | 01 施設版                           |
|                             | 02 依頼者版                          |
| 23 手順書/マニュアル類/試験資材等         | 試験毎に作成                           |
| 24 レター/Note to File 等       | 試験毎に作成                           |
| 30 医師主導治験 ※医師主導治験のみ表示       |                                  |
| 50 保管資料                     | 01 依頼者→施設提供                      |
|                             | 02 施設→依頼者提供                      |
|                             | 03 その他                           |
| 60 各種更新手続き                  |                                  |

【表 1】Agatha 基本フォルダー覧:

\*電磁的記録として取り扱うファイルは、原則、PDFとし、将来の見読性を保持する形式とする。 但し「経費算定表」および「ポイント表」は Excel ファイルで保管する。

\*原則、ファイルのパスワードは解除し保存する。

\*第1階層にフォルダ追加は不可

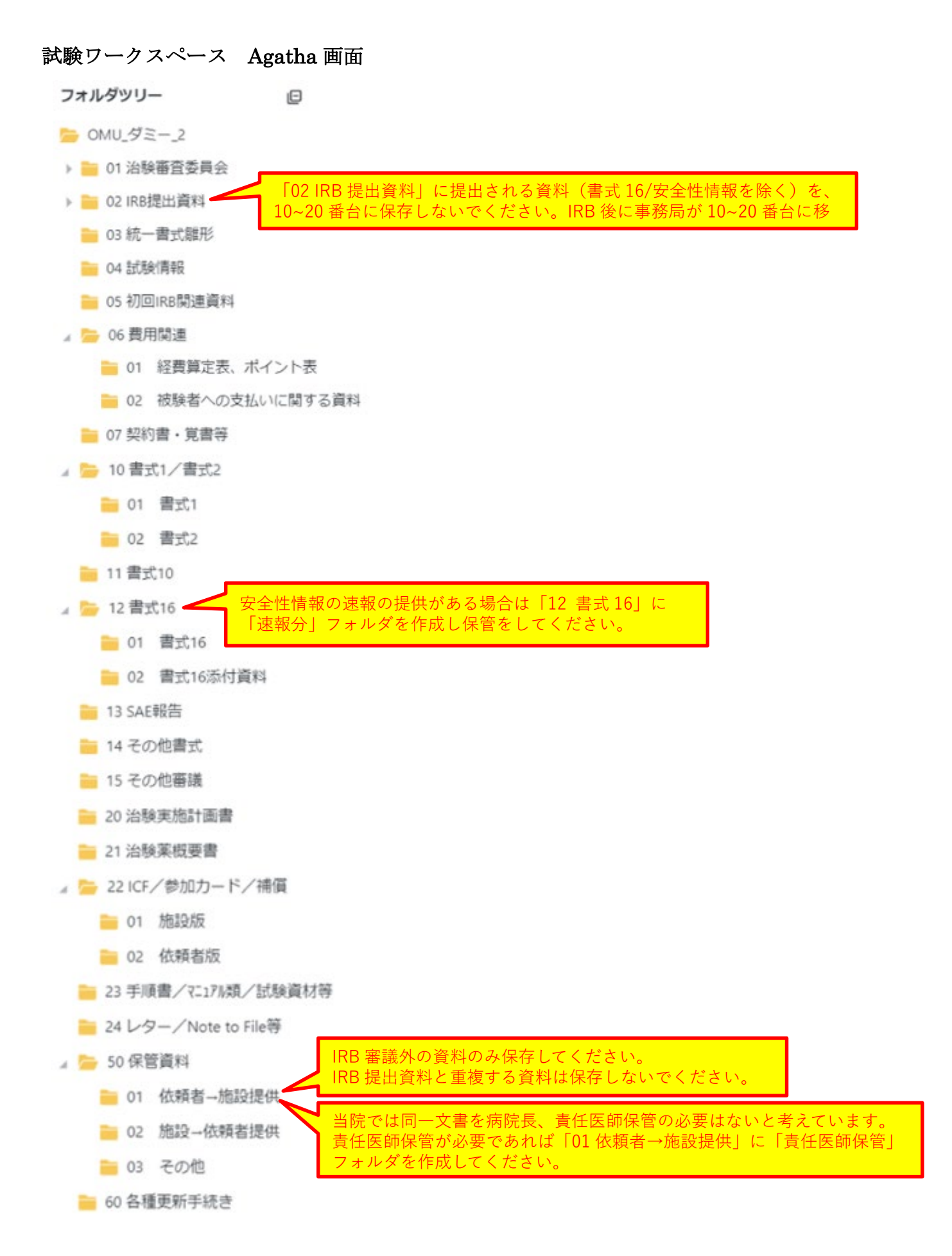

#### 6. 統一書式のダウンロード

試験ワークスペースより試験基本情報を反映した統一書式をダウンロードできます。

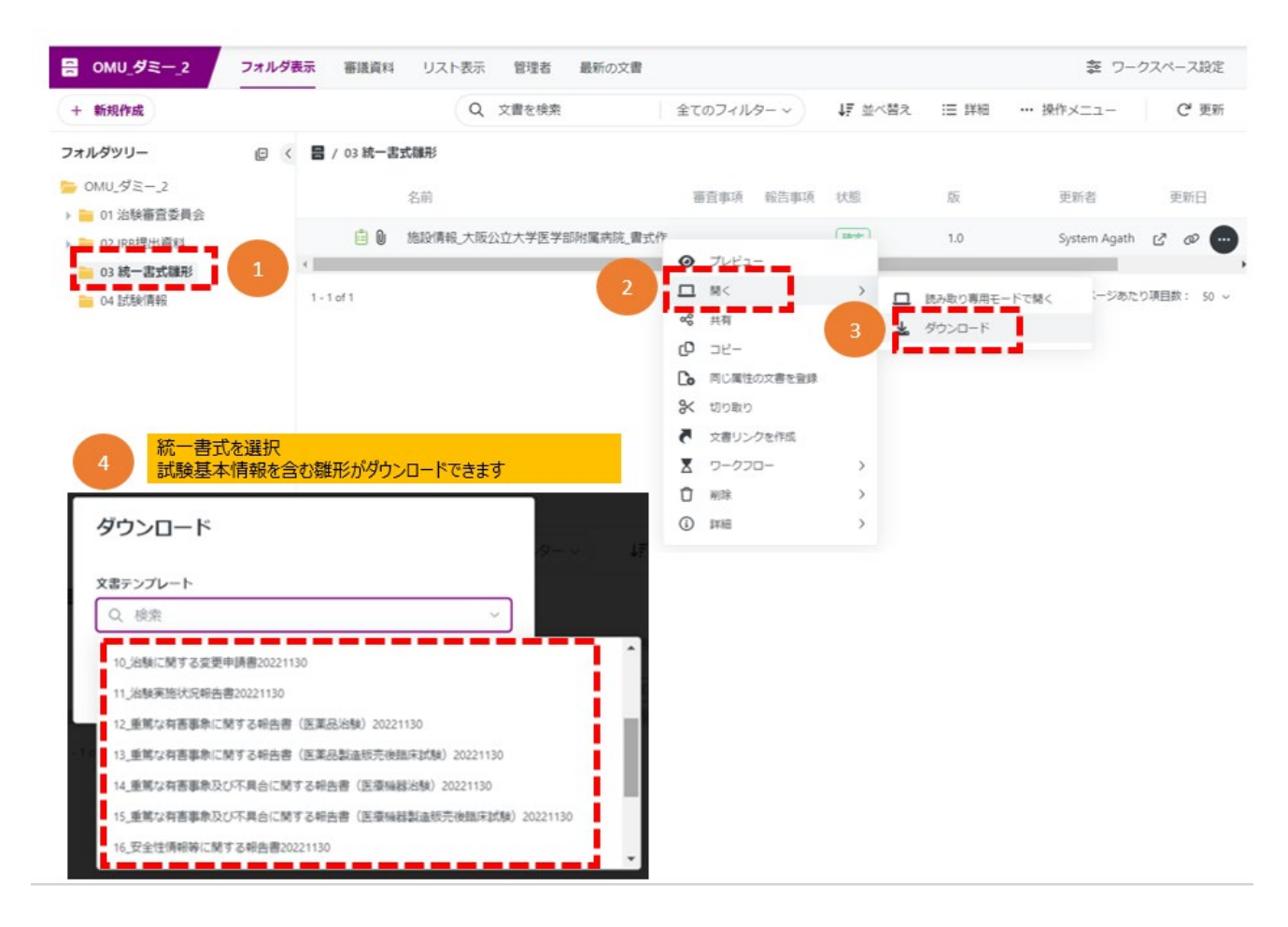

## 7. 統一書式および添付ファイル作成の注意点

統一書式のファイル名および作成ルールは【表 2】を参照ください。 統一書式に添付または保管のみのファイル名は【表 4】を参照ください。 統一書式と添付ファイルは連結しないでください。保管のみのファイルについては、資料の種類 毎にファイルの作成をお願いします。

【統一書式のファイル名:共通】

書式番号 \_ 承認番号 \_ 資料名/キーワード \_ 版数 \_ yyyymm

- ·書式番号:【表2】参照
- ・承認番号:当院の治験事務局が付与した番号(10XXXX 6桁の承認番号)とする 初回審議資料は「 — 」
- ・資料名/キーワード:必要な統一書式のみ表記【表2】参照
- ・版数:初版は「1」、改訂する場合は版数を上げる
- yyyymm : (IRB 月)
- ·yyyymmdd:(作成日)

【表 2】統一書式毎の作成ルール

| 統一<br>書式 | 書式<br>番号 | 作成ルール                                                     |
|----------|----------|-----------------------------------------------------------|
| 書式       | 01       | ファイル名: 例)01_承認番号_版数_作成日                                   |
| 1        |          | ・治験事務局が作成し、PDF で提供いたします。書式 3、10 への添付をお願いします。              |
| 書式       | 02       | ファイル名:                                                    |
| 2        |          | 例)IRB前 02_承認番号_PRT 番号 _作成日                                |
|          |          | IRB後 02_承認番号_PRT 番号_作成日_了承日                               |
|          |          | ・治験事務局が作成し、連絡いたします。書式3、10への添付をお願いします。                     |
|          |          | ・病院長の了承日の入力は院内手続き完了後(IRB 翌日から約 10 営業日)に実施します。             |
| 書式       | 03       | ファイル名 : 例)03_PRT 番号_作成日                                   |
| 3        |          | ・【02 IRB 提出資料】【審議資料を登録】に、書式 3 および添付資料は「ドラフト」で zip フ       |
|          |          | ァイルにて <b>ファイルの展開をせずに</b> アップロード後、Agatha より新規担当者にレビュー依     |
|          |          | 頼を行ってください。新規担当者が確認後、確定保存を行います。                            |
| 書式       | 04       | ファイル名:例)04 治験審査依頼書_承認番号                                   |
| 4        |          | ・治験事務局が作成します。                                             |
| 書式       | 05       | ファイル名:例)05 治験審査結果通知書_承認番号                                 |
| 5        |          | ・治験事務局が作成します。                                             |
|          |          | ・作成日および病院長の通知日は、IRB 翌日付です。(年末年始休暇、長期祝日にかかる場合              |
|          |          | は IRB 当日付)                                                |
|          |          | ・病院長の通知日の入力は、院内手続き完了後(IRB 翌日から約 10 営業日)に実施します。            |
|          |          | 当センターのホームページでご案内しますのでご確認ください。                             |
|          |          | <u>https://www.hosp.omu.ac.jp/ccri-center/</u> (各種お知らせ参照) |
| 書式       | 06       | ファイル名:例)06_承認番号_版数_作成日                                    |
| 6        |          | ・【02 IRB 提出資料】【報告資料を登録】に、書式 6(word 版)および添付資料は「ドラフ         |
|          |          | ト」で zip ファイルにて <b>ファイルの展開をせずに</b> アップロード後、Agatha より新規担当者  |
|          |          | にレビュー依頼を行ってください。新規担当者が確認後、確定保存を行います。                      |
|          |          | ・作成日は、書式5病院長の通知日(IRB翌日)以降、PIが確認した日付です。                    |
|          |          | ・修正条件が ICF のみの場合、依頼者名は「該当せず」としてください。                      |
|          |          | ・「修正の上で承認」の条件・理由欄は、書式5の「承認以外の場合の理由等」(例:「同意説               |
|          |          | 明文書の一部修正」など)を記載してください。                                    |
| 書式       | 08       | ファイル名:例)08_承認番号_版数_ yyyymm(IRB 月)                         |
| 8        |          | ・CRC がドラフトで作成し、治験責任医師が確認、承認(電子署名)を行います。                   |
|          |          | ・【02 IRB 提出資料】【審議資料を登録】に、状態を「ドラフト」でアップロード後、治験責            |
|          |          | 任医師および[SAE 申請]へ承認(電子署名)依頼を行ってください。                        |
|          |          | ※担当モニター様は、Agatha上で書式8のご確認をお願いいたします。                       |
| 書式       | 09       | ファイル名:例)09_承認番号_版数_ yyyymm(IRB 月)                         |
| 9        |          | ・【02 IRB 提出資料】【報告資料を登録】に、状態を「ドラフト」としてアップロード後、             |

| 統一       | 書式        |                                                                                                    |
|----------|-----------|----------------------------------------------------------------------------------------------------|
| 書式       | 番号        |                                                                                                    |
|          |           | Agatha より[SAE 申請]ヘレビュー依頼を行ってください。                                                                                                    |
| 書式       | 10        | ファイル名:例)10_承認番号_ [資料名/キーワード※] _版数_ yyyymm(IRB 月)                                                                                                    |
| 10       |           | 治験実施計画書・治験薬概要書の変更の場合                                                                                                    |
|          |           | 10_承認番号_ PRT、IB _版数_ yyyymm(IRB 月)                                                                                                    |
|          |           |                                                                                                    |
|          |           | ※資料名/キーワード一覧                                                                                                    |
|          |           | 治験実施計画書 PRT                                                                                                    |
|          |           | 説明文書・同意文書 ICF                                                                                                    |
|          |           | 治験薬概要書 IB                                                                                                    |
|          |           | 治験責任医師                                                                                                    |
|          |           | 治験分担医師     SI                                                                                                    |
|          |           | 添付文書 (SmPC) 添付文書                                                                                                    |
|          |           | レターレター                                                                                                    |
|          |           | 期間延長 期間延長                                                                                                    |
|          |           | 迅速審査                                                                                                    |
|          |           | 上記以外 その他                                                                                                    |
|          |           | ・当月 IRB 資料の受付期間は、 <mark>前月締日の翌日~当月締日の1週間前</mark> までです。                                                                                                    |
|          |           | (この期間以外は要相談)                                                                                                    |
|          |           | ・書式 10(word 版)と添付資料を zip ファイル※にし、「ドラフト」で【02 IRB 提出資                                                                                                    |
|          |           | 料】【審議資料を登録】に、アップロードをお願いします。(zip ファイルの展開はしないで                                                                                                    |
|          |           | <b>ください。)</b> アップロード後、 <mark>[変更申請]</mark> にレビュー依頼を行ってください。変更担当者が                                                                                                    |
|          |           | 確認後、書式 10 を PDF ファイルにし、確定保存を行います。                                                                                                    |
|          |           | ※zip ファイル名は、書式 10 の日付(yyyymmdd)とし、書式 10(word 版)と添付文                                                                                                    |
|          |           | 書は連結せず格納してください。                                                                                                    |
|          |           | ・紙資料の郵送は不要です。                                                                                                    |
| 書式       | 11        | ファイル名:例)11_承認番号_版数_ yyyymm (IRB 月)                                                                                                    |
| 11       |           | ・治験事務局から担当 CRC へ、1 年毎(初回 IRB と同月)に提出依頼を行います。                                                                                                    |
|          |           | ・ 書式 11 は【02 IRB 提出資料】【審議資料を登録】に、状態を「ドラフト」としてアップロ                                                                                                    |
|          |           | ード後、Agatha より継続審査担当者にレビュー依頼を行ってくたさい。                                                                                                    |
|          |           | ・添付資料は、別途 [02 IRB 提出資料] 【番議資料を登録】より、状態を「確定」でアッフロ                                                                                                    |
|          |           | ードしてくたさい。資料数か多い場合は、zip ファイルでアッフロード可能です。(zip ファ                                                                                                    |
| +_+      | 10        | $1 \mu \sigma \sigma \sigma \sigma \sigma \sigma \sigma \sigma \sigma \sigma \sigma \sigma \sigma \sigma \sigma \sigma \sigma \sigma $                                                                                                    |
|          | 12        | ノノイルロ:<br>励\ 19                                                                                                    |
| 12       | 14<br>1 E | $\gamma_{1}$ , 14_本総备万_[[恢駛有誠加ユート]_[事家石_弗●報]_  版数_ yyyymm(IKB月)<br>• CPC がドラフトで作成   治験書任医師が確認 承認(電子要々)た行いませ                                                                                                    |
| 14<br>1g | 10<br>10  | ・ $CRC$ は $102$ IRR 提出資料】 【索議資料 た 公開 $100$ IRR 提出資料】 【索議資料 た 公開 $100$ IRR 提出 $100$ IRR 2000 (1000) (1000) (1000 |
| 10<br>10 | 19<br>20  |                                                                                                    |
| 19<br>90 | 20        |                                                                                                    |
| 20       |           |                                                                                                    |

大阪公立大学医学部附属病院 2024年11月12日作成

| 統一 | 書式 | 作成ルール                                                   |
|----|----|---------------------------------------------------------|
| 書式 | 番号 |                                                         |
|    |    | ・治験責任医師が何らかの理由により承認(確定保存)できない場合、治験分担医師が内容               |
|    |    | の確認を行い、治験分担医師の確認記録(メール、署名等)とともに、Agatha に当該文書            |
|    |    | の登録を行い、治験責任医師および[SAE 申請]へ承認(電子署名)依頼を行ってくださ              |
|    |    | い。治験責任医師は対応可能となった時点で Agatha での確認を行い承認する。                |
| 書式 | 16 | ファイル名:例)16_承認番号_[資料名/キーワード] _版数_ yyyymm(IRB 月)          |
| 16 |    | ・書式 16 の当月 IRB 資料の受付期間は、 <mark>前月締め日~当月締め日前</mark> 日です。 |
|    |    | ・書式 16 と添付資料を zip ファイル※にし、「ドラフト」で【02 IRB 提出資料】【審議資料     |
|    |    | を登録】に、アップロードをお願いします。(zip ファイルの展開はしないでください。)             |
|    |    | アップロード後、 <mark>【安全性申請】</mark> にレビュー依頼を行ってください。安全性担当者が確認 |
|    |    | 後、確定保存を行います。                                            |
|    |    | ※zipファイル名は、書式16の日付(yyyymmdd)とし、書式16と添付資料は連結せず           |
|    |    | 格納してください。                                               |
|    |    | <ul> <li>・資料の提出が締め切り前日となる場合は、担当者にご連絡をお願いします。</li> </ul> |
|    |    | ・締め切り当日にご提出された資料は、次月 IRB 審議となります。                       |
|    |    | ・安全性情報に関する治験責任医師の見解確認は、依頼者様から治験責任医師へご確認をお願              |
|    |    | いいたします。「治験責任医師の見解」記録については、事務局での保管は行っておりませ               |
|    |    | $\mathcal{N}_{\circ}$                                   |
|    |    | ・紙資料の郵送は不要です。                                           |
| 書式 | 17 | ファイル名:例)17_承認番号_版数 yyyymm(IRB 月)                        |
| 17 |    | ・当院での被験者対応が終了し、症例報告書/EDCのデータ固定および治験責任医師の署名以             |
|    |    | 降にご提出ください。                                              |
|    |    | ・【02 IRB 提出資料】【報告資料を登録】に、状態を「ドラフト」として word 版をアップロ       |
|    |    | ード後、Agatha より担当者ヘレビュー依頼を行ってください。                        |
| 書式 | 18 | ファイル名:例)18_承認番号_版数 yyyymm(IRB 月)                        |
| 18 |    | ・報告事項の発生毎に作成し、【02 IRB 提出資料】【報告資料を登録】に、状態を「ドラフ           |
|    |    | ト」として word 版をアップロード後、Agatha より担当者ヘレビュー依頼を行ってくださ         |
|    |    | ¢ ۷₀                                                    |
|    |    | ・添付資料がある場合は、別途【02 IRB 提出資料】【報告資料を登録】より、状態を「確            |
|    |    | 定」でアップロードしてください。                                        |
| 備考 | 1  |                                                         |

### 【表3】院内書式の作成ルール

| 書式     | 作成ルール                                             |
|--------|---------------------------------------------------|
| 大阪公大経費 | ファイル名:例)承認番号_大阪公大経費様式2_版数_yyyymmdd(作成日)           |
| 様式 2   | ・【02 IRB 提出資料】【報告資料を登録】に、状態を「ドラフト」でアップロード後、Agatha |
| (実施症例数 | より担当者ヘレビュー依頼を行ってください。担当者が確認後、確定保存を行います。担当者        |
| 確定報告書) | が確定後、「14 その他の書式」へ保管します。                           |
|        | ※依頼者押印は不要です。                                      |

# 【添付ファイル/保管資料のファイル名:共通】

承認番号 \_ 資料名 \_ 版数 \_ yyyymm (IRB 月または作成日)

- ・承認番号:当院の治験事務局が付与した番号とする
- ・資料名:資料内容が分かるように記載、【表4】参照
- ・版数:資料の版数がないものは不要とする
- ・yyyymm(IRB 月): IRB 審議月

ファイル名に「ポ」が含まれていると Zip ファイルの展開ができ ませんのでご注意ください。(例:ポスター、ポケット等)

| 【表 4】 | 統一書式に添付ん | /保管資料のフ | アイル名 |
|-------|----------|---------|------|
|-------|----------|---------|------|

| 添付書類            | ファイル名記載例                              |
|-----------------|---------------------------------------|
| 治験実施計画書         | 承認番号_PRT_1_yyyymm (IRB月)              |
|                 | 承認番号_PRT英語 _1_ yyyymm(IRB月)※英語版の場合    |
|                 | 承認番号_PRT別紙 1_1_yyyymm(IRB月)※別紙の場合     |
|                 | 承認番号_PRT変更対比表_1_yyyymm(IRB月)※変更対比表の場合 |
|                 | 【保管のみ】承認番号_PRT_1_別紙 1                 |
| 治験薬概要書          | 承認番号_IB_1_ yyyymm (IRB月)              |
| 添付文書            | 承認番号_IB英語_1_ yyyymm(IRB月)※英語の場合       |
|                 | 承認番号_IB変更対比表_1_yyyymm(IRB月)           |
| 症例報告書見本         | 承認番号_症例報告書_1_yyyymm (IRB月)            |
| 説明文書、同意文書       | 承認番号_ICF_1_ yyyymm(IRB月)              |
|                 | 承認番号_ICF遺伝子検査_1_ yyyymm(IRB月)         |
|                 | 承認番号_ICF妊娠_1_ yyyymm(IRB月)            |
|                 | 承認番号_ICF変更対比表_1_yyyymm(IRB月)          |
| 被験者への支払いに関する資料  | 承認番号_被験者への支払いに関する資料_1_yyyymm (IRB月)   |
| 被験者への健康被害の補償につい | 承認番号_補償(患者用)_1_ yyyymm(IRB月)          |
| ての説明資料          | 承認番号_補償(病院用)_1_ yyyymm(IRB月)          |
|                 | 承認番号_付保証明_1_yyyymm(IRB月)              |
|                 | 【保管のみ】承認番号_付保証明_作成日                   |

大阪公立大学医学部附属病院 2024年11月12日作成

| 添付書類              | ファイル名記載例                           |
|-------------------|------------------------------------|
| 被験者の募集に関する資料      | 承認番号_被験者募集_1_ yyyymm(IRB月)         |
| 治験参加カード           | 承認番号_参加カード_1_yyyymm (IRB月)         |
| 患者日誌/服用日誌         | 承認番号_日誌_1_yyyymm (IRB月)            |
| 被験者の安全等に係る資料      | 承認番号_ラインリスト_※_ yyyymm(IRB月)        |
|                   | 承認番号_個別報告書_※_ yyyymm(IRB月)         |
|                   | 承認番号_定期報告書_※_ yyyymm(IRB月)         |
|                   | 承認番号_安全性その他_※_ yyyymm(IRB月)        |
|                   |                                    |
| (医)モニタリングに関する手順書  | 承認番号_モニタリ ※は作成日、対象期間、当局提出日等の記載可    |
| (医)モニタリング報告書      | 承認番号_モニタリング報告_報告書作成日_ yyyymm(IRB月) |
| (医)監査に関する手順書      | 承認番号_監查SOP_1_ yyyymm (IRB月)        |
| (医)監査報告書          | 承認番号_監查報告_報告書作成日_1_yyyymm(IRB月)    |
| (医)治験使用薬の管理に関する手  | 承認番号_治験使用薬SOP_1_yyyymm(IRB月)       |
| 順書                |                                    |
| (医)通知に関する文書       | 承認番号_通知文書_文書作成日_ yyyymm(IRB月)      |
| (医)記録(文書)を閲覧に供する旨 | 承認番号_記録文書_文書作成日_ yyyymm(IRB月)      |
| を記載した文書           |                                    |
| (医)治験の中止を記載した文書   | 承認番号_中止文書_文書作成日_ yyyymm(IRB月)      |
| 上記以外の資料           | 承認番号_資料名称_1_yyyymm(IRB月)           |
|                   | 【保管のみ】 承認番号_資料名称_1_資料作成日           |
| 備考                | (医):医師主導治験                         |

8. 申請資料等のファイルアップロード

## 【手順】

① 試験ワークスペースから「02 IRB 提出資料」「審議資料を登録」(報告の場合は、「報告 資料を登録」)をクリック

※統一書式と添付資料がある場合は、同一フォルダ内に保管し(統一書式と添付資料の連結はしないでください。)必ず **zip ファイルにてファイルの展開をせずに**、登録をしてください。統一書式のみの場合はそのまま統一書式のみ登録をお願いします。

| ☴ OMU_ダミー_2                      | フォルダ表示                        | 審議資料                                                                                                    | リスト表示                                                    | 管理者 最新0                                                                               | D文書                                   |                      |                          |                         |              | ¢¢             | フークス               |     | 19 |
|----------------------------------|-------------------------------|----------------------------------------------------------------------------------------------------|----------------------------------------------------------|---------------------------------------------------------------------------------------|---------------------------------------|----------------------|--------------------------|-------------------------|--------------|----------------|--------------------|-----|----|
| + 新規作成                           |                               |                                                                                                    | C                                                        | (文書を検索                                                                                |                                       | 全ての                  | )フィルター                   | ~                       | Ļ₹           | ≣              |                    |     |    |
| フォルダツリー                          | ₽ < 8                         | / 02 IRB提出                                                                                                    | 資料                                                       |                                                                                       |                                       |                      |                          |                         |              |                |                    |     |    |
| <u>►</u> OMU_ダミー_2               | ^                             | 2                                                                                                    | 名前                                                       |                                                                                       |                                       |                      | 審査事項                     | 報告事項                    | [ 状]         | 態              |                    | 版   |    |
| ▶ == 01 治験審査委員会<br>== 02 IRB提出資料 |                               | Ð                                                                                                    | 審議資料を登録                                                  |                                                                                       |                                       |                      |                          |                         | 康            | 登録             |                    | 0.0 |    |
| 💼 03 統一書式雛形                      |                               | Ð                                                                                                    | 報告資料を登録                                                  |                                                                                       |                                       |                      |                          |                         | ŧ            | 登録             |                    | 0.0 |    |
| 늘 04 試験情報                        | <                             |                                                                                                    |                                                          |                                                                                       |                                       |                      |                          |                         |              |                |                    |     |    |
| ● 05 初回IRB関連員料                   | 統一議員                          | -書式右上<br>資料を登録<br>列)・統一<br>・統一                                                                                                    | の日付(6桁<br>してください。<br>書式16+安全<br>書式10+変見                  | i)のフォルダ内(<br>全性情報(ライ)<br>更申請(PRTと                                                     | こ統一書う<br>ンリストと定<br>ICFは連絡             | 式と添付<br>定期報告<br>結せず別 | 資料を伊<br>いままに<br>しファイルで   | R存後、Z<br>さず別ファ<br>『作成)  | ipファ・<br>イルで | イルを<br>作成      | :作成し<br>)          | 、審  |    |
| 05 初回IRB講連員科                     | 統-<br>議員<br>(<br>3<br>文       | <ul> <li>書式右上<br/>「料を登録         </li> <li>例)・統一         <ul> <li>統一</li> <li>・統一</li> </ul> </li> <li>INF-100-0048 B International International Internationa Internationa Internationa Internationa In</li></ul> | の日付(6桁<br>してください。<br>書式16+安省<br>書式10+変更                  | i) のフォルダ内(<br>全性情報 (ライ)<br>更申請 (PRTと                                                  | こ統一書」<br>ンリストと定<br>ICFは連絡             | 式と添付<br>定期報告<br>結せず別 | け資料を伊<br>∃は連結t           | R存後、Z<br>せず別ファ<br>ff作成) | ipファ・<br>イルで | イルを<br>作成      | .作成し<br>)          | , 審 |    |
| ■ 05 初回IRB関連員料                   | 統<br>議資<br>(<br>3)<br>(アレーメルト | -書式右上<br>気料を登録<br>列)・統一<br>・統一<br>19-900mg D Intri<br>第を登録(単数/4                                                                                                    | の日付(6桁<br>してください。<br>書式16+安当<br>書式10+変更                  | i)のフォルダ内(<br>全性情報(ライ)<br>更申請(PRTと                                                     | こ統一書」<br>ンリストと定<br>ICFは連絡             | 式と添付<br>定期報告<br>結せず別 | 「資料を伊<br>らは連結せ           | そ存後、Z<br>せず別ファ<br>「作成)  | ipファ・<br>イルで | イルを<br>作成<br>× | 作成し<br>)           | , 審 |    |
| ● 05 初回IRB関連員科                   | 統<br>議員<br>1<br>3<br>文        | -書式右上<br>資料を登録<br>列)・統一<br>・統一                                                                                                    | の日付 (6桁<br>してください。<br>書式16+安当<br>書式10+変更                 | i) のフォルダ内(<br>全性情報 (ライ)<br>更申請 (PRTと                                                  | こ統一書<br>ンリストと定<br>ICF(は連絡             | 式と添付<br>定期報告<br>結せず別 | 資料を伊<br>言は連結し<br> ファイルで  | ≷存後、Z<br>±ず別ファ<br>≝作成)  | ipファ・<br>イルで | イルを<br>作成      | <mark>作成し</mark> ) | , 審 |    |
| ■ 05 初回IRB講連員科                   | 統<br>議員<br>3<br>文             | -書式右上<br>資料を登録<br>列)・統一<br>・統一<br>・統一                                                                                                    | の日付 (6桁<br>してください。<br>書式16+安全<br>書式10+変更<br>ee / ###!!EB | <ol> <li>のフォルダ内(<br/>全性情報(ライ)<br/>更申請(PRTと)</li> <li>スまたこへトラッ<br/>ポスス部に</li> </ol>    | こ統一書」<br>ンリストと定<br>ICF(は連絡            | 式と添付<br>主期報告<br>結せず別 | 「資料を供<br>らは連結す<br>」ファイルで | ⊰存後、Z<br>±ず別ファ<br>☆作成)  | ipファ・<br>イルで | イルを<br>作成<br>× | <del>/作成し</del> )  | 大審  |    |
| ■ 05 初回IRB協選運員料                  | 統<br>議員<br>3<br>文日            | -書式右上<br>資料を登録<br>例)・統一<br>・統一<br>(P-000ME 2 100)<br>書を登録(単数/4                                                                                                    | の日付 (6桁<br>してください。<br>書式16+安全<br>書式10+変更                 | <ol> <li>のフォルダ内(<br/>全性情報 (ライ)<br/>更申請 (PRTと)</li> <li>xまたこへトラッ<br/>ポンスまか。</li> </ol> | こ統一書」<br>ンリストと定<br>ICF(は連絡<br>ICF(は連絡 | 式と添付<br>定期報告<br>結せず別 | 「資料を供<br>らは連結し<br>ファイルで  | ₹存後、Z<br>せず別ファ<br>「作成)  | ipファ・<br>イルで | イルを<br>作成<br>× | ·作成し)              | , 審 |    |

② zip ファイルを「ドラフト」でアップロードしてください。審議月(報告の場合は、「報告月」)・審査事項(報告の場合は、「報告事項」)を選択してください。

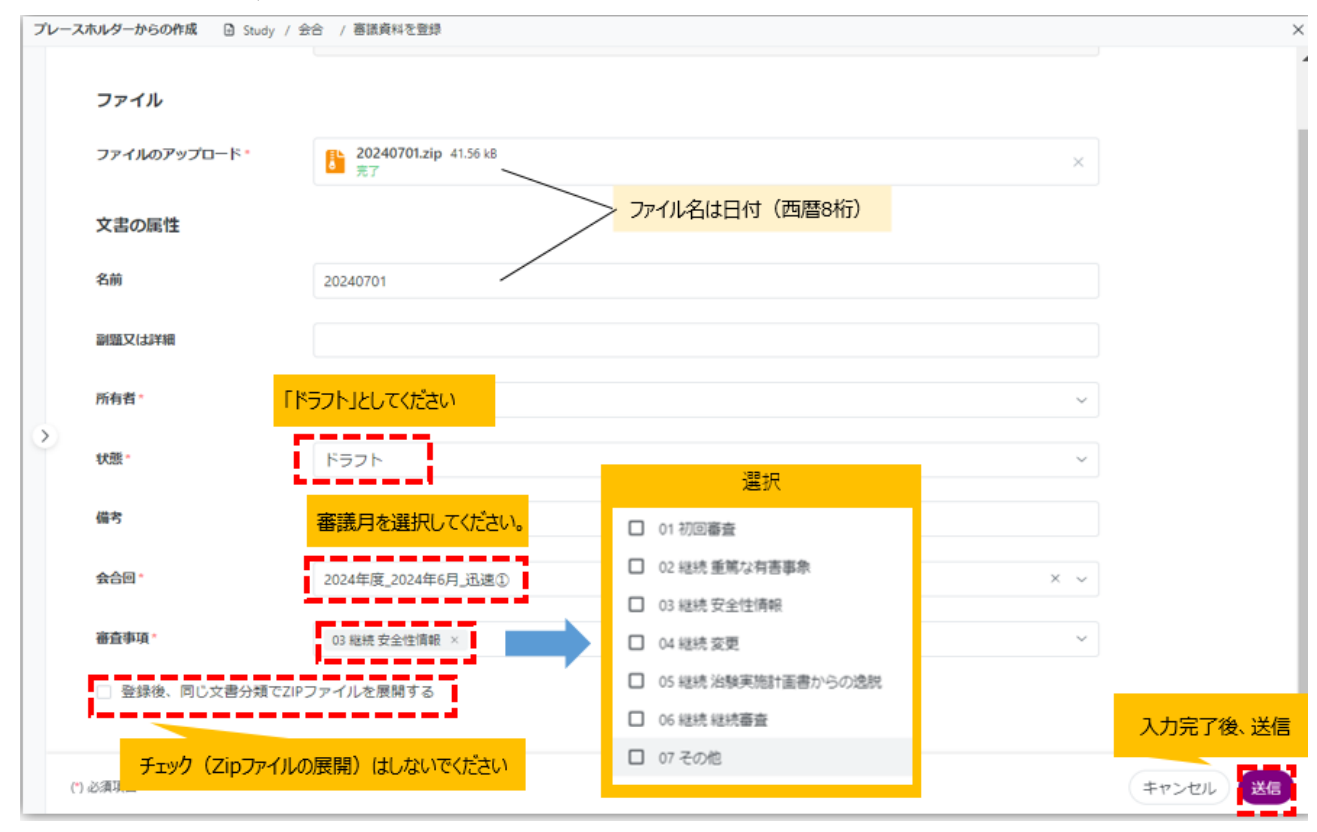

# ③ 試験ワークスペースにアップロードされたファイルが表示されます。

| 문 [OMU_ダミー_2]                   | フォルダ表示 審議      | 、 、 、 、 、 、 、 、 、 、 、 、 、 、 、 、 、 、 、 | 管理者 最新の文         | 書 練習用リスト表示 | ŧ            |
|---------------------------------|----------------|---------------------------------------|------------------|------------|--------------|
| + 新規作成                          |                |                                       |                  | Q 3        | <b>之書を検索</b> |
| フォルダツリー                         | 🕒 < 📇 / 02 IRB | 是出資料 / 2024年度 /                       | 2024年6月_迅速① / 03 | 3 継続 安全性情報 |              |
| ► 【OMU_ダミー_2】 ► 01 治験審査委員会      | *              | 名前                                    | 191              | 督查事項 報告    | 事項 状態        |
| ▲ 02 IRB提出資料                    | <u> </u>       | 16_承認番号_措置報                           | 告_添付資料_202406 0  | 3 継続 安全性情報 | ドラフト         |
| 該当年度のフォルダから審査<br>で自動でフォルダが作成される | 事項ま 🕒 🗎 🗎      | NEW 20240701                          | 0                | 3 継続 安全性情報 | 4754         |
| 』 늘 2024年度                      | 1 - 2 of 2     |                                       |                  |            |              |
| 』 늘 2024年6月_迅速①                 |                |                                       |                  |            |              |
| 늘 01 初回審査;02 🕯                  | 送続 重           |                                       |                  |            |              |
| 늘 03 継続 安全性情                    | 转段             |                                       |                  |            |              |
| 늘 04 継続 変更                      |                |                                       |                  |            |              |
| 늘 06 継続 継続審査                    | E 🚺            |                                       |                  |            |              |
| 늘 07 その他                        |                |                                       |                  |            |              |

# **④** アップロード後、治験事務局担当者へ「レビュー依頼」を行ってください。

| Ё [ОМ∪_ダミー_2]                                                              | フォルダ表示 審議員       | 資料 リスト表示 管理          | 者最新      | 新の文書 練習用リ         | スト表示 |                   |
|----------------------------------------------------------------------------|------------------|----------------------|----------|-------------------|------|-------------------|
| + 新規作成                                                                     |                  | Q 文書を検索              |          | 全てのフィル            | 61   | <b>↓</b> 並べ替え     |
| フォルダツリー                                                                    | 回 < 🖶 / 02 IRB提  | 出資料 / 2024年度 / 2024年 | 6月_迅速①   | ) / 03 継続 安全性情報   | 最    |                   |
| ┣ 【OMU_ダミー_2】<br>▶ 늘 01 治験審査委員会                                            | ۲.<br>۲۴         | 名前<br>ラフトレ文書をレビュ     |          | 審査事項              | 報告事項 | 状態                |
| <ul> <li>▲ ● 02 IRB提出資料</li> <li>▶ ● 2022年度</li> <li>▶ ● 2023年度</li> </ul> | 1 6 0            | 20240701             | 0        | プレビュー             | 較    | ۲ <del>5</del> 7۲ |
| ▲ 2023年段<br>▲ 2024年度<br>▲ 2024年6月_迅速①                                      | 1 - 2 of 2       |                      |          | 共有<br>編集ロック       | Í    |                   |
| <ul> <li>01 初回審査:02</li> <li>03 継続 安全性</li> </ul>                          | 継続 重〕<br>情報      |                      | Bi       | 展開<br>新版をアップロード   | >    |                   |
| ☐ 04 継続 変更 ☐ 06 継続 継続審訂                                                    | 査                |                      | C)<br>Da | コピー<br>同じ属性の文書を登録 |      |                   |
| ≥ 07 その他 ≥ 20240601                                                        |                  |                      | *        | 切り取り<br>文書リンクを作成  |      |                   |
| <ul> <li>安全性1回目_書式16</li> <li>安全性2回目_書式16</li> </ul>                       | (1/10f<br>(1/20f | 2                    | X        | ワークフロー            | > ~  | レビュー依頼            |
| ─ 書式10(1/10作成分                                                             | )添付着             |                      | <u>ن</u> | 詳細                |      | 確定                |

#### レビュー依頼 □ TEST5\_(書式10) · 版 0.4 レビューの種類 担当者を選択してください 例: □ 安全性 申請 元のファイル形式でレビュー med-a □ 変更 申請 レビュー省・ med-henko オプションを選択 医師主導治験はモニタリ □ 医師 主導 ング報告書及び監査報告 med-shinki-ish 期限 書が該当 鎆 yyyy/mm/dd 【はい】の場合は、各レビュー者がタスクを実施する度に、通知メール が送信されます。【いいえ】の場合は、最後のタスク実施者がレビュー 完了した時のみ通知メールが送信されます。 つ いいえ コメント (キャンセル) 送信

**⑤** レビュー中は「レビュー」と表示されます。

| 吕 / 02 IRB提出資料 / 2024年度 / 2024年6月_迅速① / 04 継続 変更 |          |          |      |          |  |  |  |
|--------------------------------------------------|----------|----------|------|----------|--|--|--|
|                                                  | 名前       | 審査事項     | 報告事項 | 状態       |  |  |  |
| -                                                | 20240701 |          |      | レビュー中の表示 |  |  |  |
| <b>i</b> 0                                       | 20240701 | 04 継続 変更 |      | レビュー X   |  |  |  |
|                                                  |          |          |      |          |  |  |  |

⑥ 治験事務局のレビュー完了後、Agatha システムよりメールが自動配信されます。

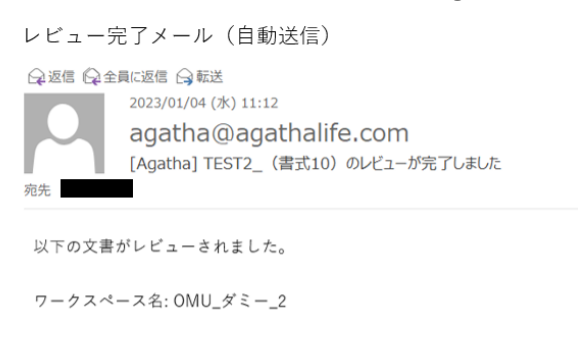

文書名: TEST2\_ (書式 10)

| レビュー者: |       |                                        |
|--------|-------|----------------------------------------|
|        | (完了日: | 2023-1-04 11:11:34 (GMT+9)) : (コメントなし) |

詳細へのリンク:

⑦ IRB 提出資料が「確定」となっていることをご確認ください。
 ※「確定」されていない資料は IRB 審議に提出されません。

|                                       |                            | 事務局確認後の画面                      |
|---------------------------------------|----------------------------|--------------------------------|
| 吕 / 02 IRB提出資料 / 2024年度 / 2024年6月_迅速① | / 04 継続 変更                 |                                |
| 名前                                    | 審査事項 報告                    | <b></b> 項 状態                   |
|                                       |                            |                                |
| ٩                                     | 04 継続 変更                   | 位定                             |
| 治験す                                   | ■務局にて「確定」とし<br>Hされた書式が「確定」 | た資料がIRB審議に提出され<br>となっているかご確認くた |

## **⑧** 書式4の確認画面

治験事務局が試験ワークスペースで書式4を作成すると、「01 治験審査委員会」のIRB 審議月が自動作成され、治験審査依頼書が表示されます。

| 吕 OMU_ダミー_3              | フォルダ | 表示    | 審議資料      | リスト表示 管理       | 諸 最新の文書           |             |        |         |
|--------------------------|------|-------|-----------|----------------|-------------------|-------------|--------|---------|
| + 新規作成                   |      |       | Q \$      | 書を検索           | 全てのフィルター          | - ~ ↓₹ 並べ替え | え : 詳細 | ••• 操作メ |
| フォルダツリー                  |      |       | / 01 治験審査 | 委員会 / 2022年度 / | 2022年12月IRB       |             |        |         |
| ➢ OMU_ダミー_3 ○ 01 沙秘密査禾昌会 | -    |       |           | 名前             | 審査事項              | 報告事項        | 状態     | 版       |
| ▲ 🖕 2022年度               | 11   |       | ÷ 0       | 04治験審査依頼書_     | OMU_10003 04 継続   | 変更          | 4554   | 0.1     |
| 🧎 2022年12月IRB            |      |       | 🗄 🚨 🛛     | 04治験審查依頼書_     | OMU_10003 03 継続 🕏 | 定全性情報       | 確定     | 1.0     |
| 2023年度                   |      | 4     |           |                |                   |             |        |         |
| ▶ 🚞 02 IRB提出資料           | - 1  | 1 - 2 | of 2      |                |                   |             |        |         |

# 9. SAE 報の作成、治験責任医師の確認(電子署名)

# 【手順】

- 治験責任医師および CRC は「Agatha 上での安全性情報報告方法について」に沿って、SAE 報を 作成、Agatha にアップロードを行う。
- ② 治験責任医師は SAE 報を確認後、Agatha 上で電子署名を行う。

| Signer                                                          |                              |
|-----------------------------------------------------------------|------------------------------|
| Date                                                            | 2024-Sep-03 16:06:11 (GMT+9) |
| Reason                                                          | Signing as the Approver      |
| Document Information:<br>- Name:<br>- Checksum:<br>- Unique ID: |                              |

③ 治験事務局は、治験責任医師が電子署名を行った SAE 報を IRB 審議資料に提出する。

※担当モニター様はAgatha上でSAE報のご確認をお願いいたします。

Agatha上でのプレビューまたはダウンロードが可能です。

| 🚪 / 02 IRB提 | 出資料         |      |         | 書式12/SAE第1報 🧯 確定 - 黒新版: 1.0 | ല് മ് ∿<br>≋േതേഗ് | × |
|-------------|-------------|------|---------|-----------------------------|-------------------|---|
|             | 名前          |      | 審查事項    |                             |                   |   |
| Ð           | 審議資料を登録     | クリック |         |                             | 2                 |   |
| Ð           | 報告資料を登録     |      |         |                             |                   |   |
| <b>D</b>    | 書式12/SAE第1報 |      | 02 継続 暫 |                             |                   |   |
| -           |             |      | •       | TEST ファイル                   |                   |   |

#### プレビューの履歴は監査ログより確認できます

| 🖶 / 02 IRB提出資料              |                  | 書式12/SAE第1報           |                              |                |                 |  |
|-----------------------------|------------------|-----------------------|------------------------------|----------------|-----------------|--|
| 名前                          | 審查事項             | ユーザー                  | 没作                           | FROM           | TO              |  |
| <ul> <li>審議資料を登録</li> </ul> |                  | オプションを選択              | R ~ オプションを選択                 | { ∼ yyyy/mm/dd | gg yyyy/mm/dd 👩 |  |
| <ul> <li>報告資料を登録</li> </ul> |                  | 2023/01/2             | 3 7 events ^                 |                |                 |  |
| ▶ ● 書式12/SAE第1報             | 02 継続 重          | • 2023/01/23          | 17:07:07                     |                |                 |  |
| C                           | •                | 文書をフ                  | プレビュー表示                      |                | ~               |  |
| 1 - 3 of 3                  | 1ページあたり項目数: 50 ~ | 版 1.0                 | 8y minami chikako            |                |                 |  |
|                             |                  | 2023/01/23            | 17:02:25                     |                |                 |  |
|                             |                  | <b>文書を</b> フ<br>版 1.0 | プレビュー表示<br>By minami chikako |                | ~               |  |
|                             |                  | • 2023/01/23          | 16:57:41                     |                |                 |  |
|                             |                  | <b>文書を</b> フ<br>版 1.0 | プレビュー表示<br>By minami chikako |                | ~               |  |
|                             |                  | 2023/01/23            | 16:41:44                     |                |                 |  |
|                             |                  |                       |                              | G. Excel/I     | クスポート … 更に表示    |  |

# 10. 「緊急の危険を回避するための治験実施計画書からの逸脱」の作成、治験責任医師の確認 (電子署名)

### 【手順】

- ① 治験責任医師/CRCは「7.統一書式および添付ファイル作成の注意点」に沿って、「緊急の危険を回避するための治験実施計画書からの逸脱」(書式 8)を作成し、Agathaにアップロードを行う。
- ② CRC は、治験責任医師および[SAE 申請]へ承認依頼(電子署名)を行う。
- ③ 治験責任医師は書式8を確認後、Agatha上で電子署名を行う。(SAEと同様)
   ※担当モニター様はAgatha上で書式8のご確認をお願いいたします。
- ④ 治験事務局は、治験責任医師が電子署名を行った書式8をIRB審議資料に提出する。

# 11. 書面を電磁的記録として保存する場合(スキャンによる電磁化)

実務担当者は、書面をスキャン(階調・解像度は R.G.B256 階調、200dpi 程度とする。)し、PDF 化する。Agatha の該当フォルダにアップロードし、元の書面とスキャンされた資料内容に変更が ないことを確認したうえで、スキャニングの実施日付・実施内容・実施者を Agatha 内に記録す る。(又は元書面にスキャニングの実施日付・実施内容・実施者を記録する。)スキャニング後の元 書面は、一定期間保存する。(元書面にスキャニングの記録をした場合には、必要な期間保存す る。)当該資料は、文書取扱い責任者(実務担当者を含む)が、Agatha で「確定」したものを電磁 的記録とする。

| プレース | スホルダーからの作成 🖸 Study / 🗐 | 合 / 審議資料を登録                                                       | ×        |
|------|------------------------|-------------------------------------------------------------------|----------|
|      |                        |                                                                   |          |
|      | フォルダバス                 | 自動生成されます                                                          |          |
|      | ファイル                   |                                                                   |          |
|      | ファイルのアップロード・           | 書式12_/SAE第24組pdf         124.47 k8           元了         ▲ 12.8年來書 | ×        |
|      | 文書の属性                  |                                                                   |          |
|      | 名前                     | 書式12/SAE第2級                                                       |          |
| ۲    | 副題又は詳細                 |                                                                   |          |
|      | 所有者。                   | minami chikako                                                    | ~        |
|      | <b>状態</b>              | 確定                                                                | v        |
|      | 儒考                     |                                                                   |          |
|      | 会合回                    | 備考欄に下記を記載                                                         | ~        |
| c    | ) 必須項目                 | ・スキャン実施日<br>・実施内容(例:SAE報およびPI確認メールスキャン 等)<br>・実施者名                | キャンセル 送信 |

# 12. 治験審査結果通知書(書式5および治験審査委員会委員リスト)

治験事務局担当者は、書式5および「治験審査委員会委員リスト」を作成し、院内決裁完了後、 Agatha上で「確定」します。治験審査委員会名簿と書式5の治験審査委員会委員リストに齟齬が生じ る場合は、その説明資料を作成し、治験依頼者等に提供します。

# 【書式5の受領】

治験事務局が書式5を作成後、試験ワークスペースに書式5(確定)が表示されます。

| $\bigcirc$ | 🗎 🚨 🛈 | 04治験審查依頼書_00000   | 03 継続 安全性情報 | 確定 |
|------------|-------|-------------------|-------------|----|
| $\bigcirc$ | 🗎 🚨 🛙 | 05治験審查結果通知書_00000 | 03 継続 安全性情報 | 確定 |

※ 「書式5 院長通知なし PDF」フォルダ内の 05 治験審査結果通知書 PDF について。

|       | 名前             | 審査事項    | 報告事項   | 状態 |
|-------|----------------|---------|--------|----|
|       | 書式5 院長通知日なしPDF |         | )<br>J |    |
| 🗎 📙 🛛 | 04治験審查依頼書      | 01 初回審査 |        | 確定 |
| 🛱 🛃 🛛 | 05治験審查結果通知書    | 01 初回審査 |        | 確定 |
|       |                |         |        |    |

書式4を作成された際に自動生成される書式のため、書式5の最終版ではありません。~

|                  | 名前             | 審査事項    | 報告事項 | 状態 | 版   | $\left( \right)$ | 更新者           |
|------------------|----------------|---------|------|----|-----|------------------|---------------|
| <mark>) ک</mark> | 05治験審查結果通知書PDF | 01 初回審査 |      | 確定 | 1.0 | L                | System Agatha |

#### 13. 保管のみの資料について

IRB 審議は不要であるが、当院における保管が必要な資料については、以下のとおりとする。

- ① GCP保存文書(「治験に係る文書又は記録について」令和元年7月5日付厚生労働省医薬食品局審 査管理課事務連絡および以降の通知・事務連絡を含む)で定められる文書
- ② ①以外で治験依頼者より提供され保管依頼を受ける文書

当院に直接関与しないPRT別紙など提供だけでよいものは、各試験の指定フォルダ(【表1】参照)に 「確定」で保管してください。

指定フォルダ:50 保管資料 01 依頼者→施設提供 ファイル名は【表4】統一書式に添付/保管資料のファイル名をご参照ください。

#### 【手順】

① 試験ワークスペースの格納先フォルダを選択

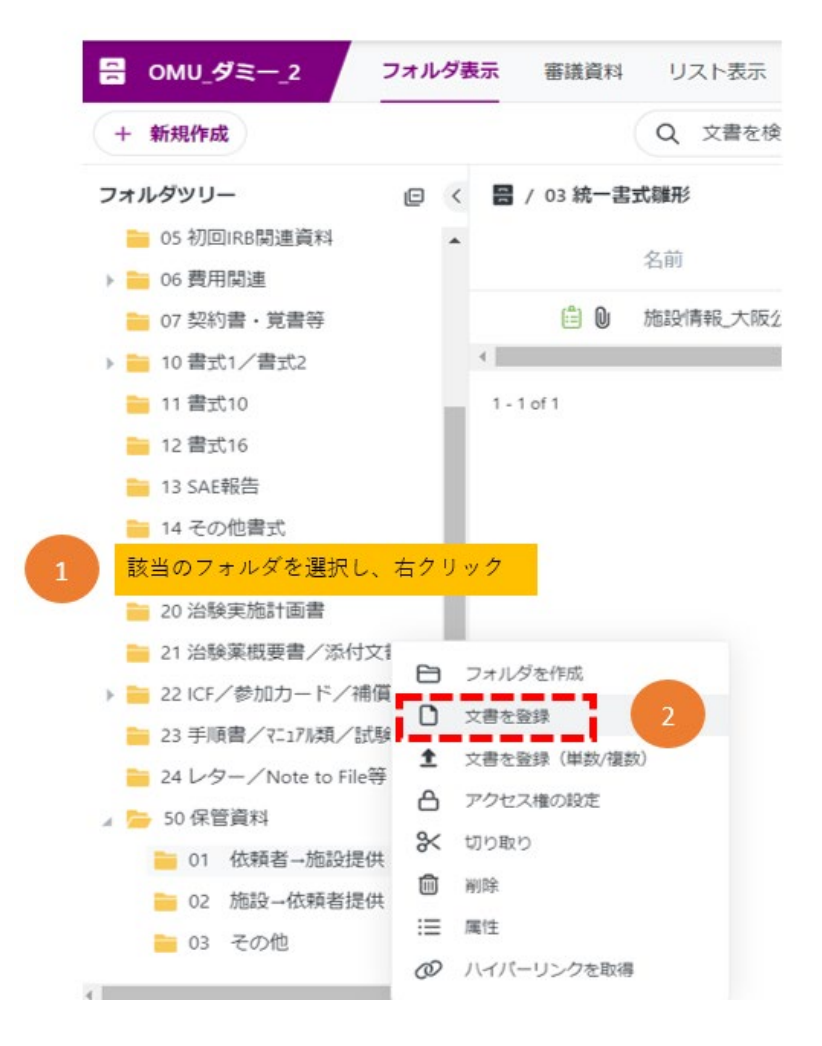

「確定」でアップロードしてください。

保管資料の治験事務局へのレビュー依頼、メール連絡は不要です。

| 文書を見 | ▶ 🚼 OMU_ダミー_2 🕒 20 治務 | y実施1面書                                                               | ×        |
|------|-----------------------|----------------------------------------------------------------------|----------|
|      | 小分類・                  | <del>その他</del><br><sup>大分類:99その他 中分類:99-99その他「その他」を選択</sup>          | ×        |
|      | フォルダバス・               | 20 <del>治験実施計画書</del><br>パス: OMU_ダミー,2/20 治験実施計業書<br>格納先のフォルダ名(自動表示) | ~        |
|      | ファイル                  |                                                                      |          |
|      | ファイルのアップロ-2           | TEST_(保管文書)別紙1.pdf 124.47 k8<br>完了 ▲ 14 重視文章 〜                       | ×        |
| >    | 文書の属性                 |                                                                      |          |
|      | 名前                    | TEST_(保管文書)別紙1                                                       |          |
|      | 副題又は詳細                |                                                                      |          |
|      | 所有者。                  | minami chikako                                                       | ~        |
|      | 秋意* 3                 | 確定 「確定」を選択                                                           | ~ 4      |
| c    | 9必須項目                 |                                                                      | キャンセル 送信 |

③ 試験ワークスペースに「確定」と表示されます。保管後の治験事務局への連絡は不要です。

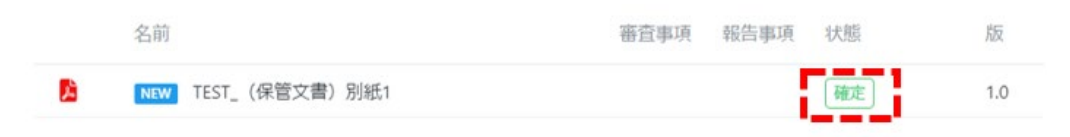

# 14. ファイルの閲覧

試験ワークスペースより、該当のファイルを閲覧することができます。

| + 新規作成       Q 文書を検索       全てのフィルS         フォルダツリー       Q 文書を検索       全てのフィルS         OMU_ダミー_2       名前       審査事項       報告事項       状態         ● 01 治験審査委員会       2022年度       富式5 院長通知日なしPDF       ドラフト         ● 2023年1月       自       の5治験審査結果通知書_00000       04 継続 変更       ドラフト         ● 02 IRB提出資料       回       05治験審査結果通知書_00000       04 継続 変更       ドラフト         ● 04 試験情報       ● 4治験審査依頼書_00000       04 継続 変       ● 7レビュー         ● 10       05治験審査結果通知書_00000       04 継続 変       ● 7レビュー         ● 11       ● 04治験審査依頼書_00000       04 継続 変       ● 7レビュー         ● 12       ● 04治験審査依頼書_00000       04 継続 変       ● 7レビュー         ● 12       ● 05治験審査結果通知書_00000       04 継続 変       ● 7レビュー         ● 12       ● 05治験審査結果通知書_00000       04 継続 変       ● 7レビュー         ● 13       ● 04治験審査依頼書_00000       04 継続 変       ● 7レビュー         ● 11-7of7       ● 11-7of7       ● 11-7of7       ● 11-7of7                                                                                                    |                                                |     |             | 6                      |           |               |        |     |
|----------------------------------------------------------------------------------------------------|------------------------------------------------|-----|-------------|------------------------|-----------|---------------|--------|-----|
| フォルグツリー       回 く       目 / 01 治験審査委員会       名前       審査事項       報告事項       状態         ● 01 治験審査委員会       ● 2022年度       書式5 院長通知日なしPDF       ●       ●       ●       ●       ●       ●       ●       ●       ●       ●       ●       ●       ●       ●       ●       ●       ●       ●       ●       ●       ●       ●       ●       ●       ●       ●       ●       ●       ●       ●       ●       ●       ●       ●       ●       ●       ●       ●       ●       ●       ●       ●       ●       ●       ●       ●       ●       ●       ●       ●       ●       ●       ●       ●       ●       ●       ●       ●       ●       ●       ●       ●       ●       ●       ●       ●       ●       ●       ●       ●       ●       ●       ●       ●       ●       ●       ●       ●       ●       ●       ●       ●       ●       ●       ●       ●       ●       ●       ●       ●       ●       ●       ●       ●       ●       ●       ●       ●       ●       ●       ●       ●       ●       ●                                                                                                    | + 新規作成                                         |     |             | QX                     | 書を検索      |               | 全てのフィル | 9-~ |
| <ul> <li>○ OMU_ダミー_2</li> <li>○ OMU_ダミー_2</li> <li>○ OMU_ダミー_2</li> <li>○ OMU_ダミー_2</li> <li>○ OMU_ダミー_2</li> <li>○ OMU_ダミー_2</li> <li>○ OMU_ダミー_2</li> <li>○ OMU_グミー_2</li> <li>○ OSA験審査結果通知書_00000</li> <li>○ 4 継続 変更</li> <li>○ F37ト</li> <li>○ OSA験審査結果通知書_00000</li> <li>○ 4 継続 変更</li> <li>○ F37ト</li> <li>○ OASA験審査依頼書_00000</li> <li>○ 4 継続 変</li> <li>○ F32ト</li> <li>○ OASA験審査依頼書_00000</li> <li>○ 4 継続 変</li> <li>○ F32ト</li> <li>○ OASA験審査依頼書_00000</li> <li>○ 4 継続 変</li> <li>○ F32ト</li> <li>○ OASA験審査依頼書_00000</li> <li>○ 4 継続 変</li> <li>○ F32ト</li> <li>○ OASA験審査依頼書_00000</li> <li>○ 4 継続 変</li> <li>○ F32ト</li> <li>○ OASA ● ASA ● ASA</li></ul>                                                                                                    | フォルダツリー                                        | ₽ < | 日 / 01 治験審査 | 委員会 / 2022年度 / 2023年1月 |           |               |        |     |
| <ul> <li>▲ 2022年度</li> <li>▲ 2023年1月</li> <li>● 2023年1月</li> <li>● 0 21 RB提出資料</li> <li>● 0 21 RB提出資料</li> <li>● 0 3 統一書式離形</li> <li>● 0 4 試験情報</li> <li>● 0 4 試験情報</li> <li>● 0 4 試験情報</li> <li>● 0 4 試験審査結果通知書_00000</li> <li>● 4 継続 変更</li> <li>● 770000</li> <li>● 4 継続 変更</li> <li>● 770000</li> <li>● 4 継続 変更</li> <li>● 700000</li> <li>● 4 継続 変更</li> <li>● 700000</li> <li>● 4 継続 変更</li> <li>● 700000</li> <li>● 4 継続 変更</li> <li>● 700000</li> <li>● 4 継続 変更</li> <li>● 700000</li> <li>● 4 継続 変更</li> <li>● 700000</li> <li>● 4 継続 変更</li> <li>● 700000</li> <li>● 4 継続 変更</li> <li>● 700000</li> <li>● 4 継続 変更</li> <li>● 700000</li> <li>● 4 継続 変更</li> <li>● 7000000</li> <li>● 4 継続 変更</li> <li>● 7000000</li> <li>● 4 継続 変更</li> <li>● 7000000</li> <li>● 4 継続 変更</li> <li>● 7000000</li> <li>● 4 継続 変更</li> <li>● 7000000</li> <li>● 4 継続 変更</li> <li>● 7000000</li> <li>● 4 継続 変更</li> <li>● 7000000</li> <li>● 4 継続 変更</li> <li>● 7000000</li> <li>● 4 継続 変更</li> <li>● 7000000</li> <li>● 4 継続 変更</li> <li>● 7000000</li> <li>● 4 継続 変更</li> <li>● 70000000</li> <li>● 4 継続 変更</li> <li>● 70000000</li> <li>● 4 継続 変更</li> <li>● 700000000</li> <li>● 4 継続 変更</li> <li>● 7000000000</li> <li>● 4 継続 変更</li> <li>● 7000000000</li> <li>● 4 継続 変更</li> <li>● 70000000000000</li> <li>● 4 継続 変更</li> <li>● 7000000000000000000000000000000000000</li></ul>                                                                                                    | ┣━ OMU_ダミー_2<br>↓ ┣━ 01 治験審査委員会                |     |             | 名前                     | 審査事項      | 報告事項          | 状態     |     |
| <ul> <li>▶ 2023年1月</li> <li>● 02 IRB提出資料</li> <li>● 03 統一書式雛形</li> <li>● 04 試験情報</li> <li>● 04 試験情報</li> <li>● 04 試験情報</li> <li>● 04 試験情報</li> <li>● 04 試験情報</li> <li>● 04 試験情報</li> <li>● 04 試験情報</li> <li>● 04 試験情報</li> <li>● 04 試験情報</li> <li>● 04 試験情報</li> <li>● 04 試験情報</li> <li>● 04 試験情報</li> <li>● 04 試験書査依頼書_00000</li> <li>● 4 継続 変更</li> <li>● 7 レビュー</li> <li>● 04 試験書査依頼書_00000</li> <li>● 4 継続 変</li> <li>● 7 レビュー</li> <li>● 04 試験書査依頼書_00000</li> <li>● 4 継続 変</li> <li>● 10 0</li> <li>● 04 法験審査依頼書_00000</li> <li>● 4 継続 変</li> <li>● 10 0</li> <li>● 04 法験審査依頼書_00000</li> <li>● 4 継続 変</li> <li>● 10 0</li> <li>● 10 0</li> <li>● 10 0</li> <li>● 10 0</li> <li>● 10 0</li> <li>● 10 0</li> <li>● 10 0</li> <li>● 11 0</li> <li>● 11</li></ul>                                                                                                    | 』 📂 2022年度                                     |     | -           | 書式5 院長通知日なしPDF         |           |               |        |     |
| <ul> <li>▶ 02 IRB提出資料</li> <li>○ 03 統一書式離形</li> <li>○ 04 試験情報</li> <li>○ 04 試験情報</li> <li>○ 04 試験情報</li> <li>○ 04 試験情報</li> <li>○ 04 試験情報</li> <li>○ 04 試験審査依頼書_00000</li> <li>○ 04 継続 変更</li> <li>○ 7レビュー</li> <li>○ 同じ属性の文書を登録</li> <li>○ 1-</li> <li>○ 同じ属性の文書を登録</li> <li>○ 10-</li> <li>○ 同じ属性の文書を登録</li> </ul>                                                                                                    | ▶ 🚞 2023年1月                                    |     | 60          | 05治験審查結果通知書_00000      | 04 継続 変更  |               | ドラフト   |     |
| O 4 試験情報     O 4 試験情報     O 4 試験情報     O 4 試験情報     O 4 試験情報     O 4 試験情報     O 4 試験情報     O 0 4 総統 3     O 7レビュー     O 4 継続 3     O 7レビュー     I I C 0 0 4 送験審査依頼書_00000     O 4 継続 3     O 7レビュー     I I C 0 7 0 1 ビー     I C 0 1 ビー     I C | ▶ = 02 IRB提出資料                                 |     | <b>e</b> 0  | 05治験審查結果通知書_00000      | 04 継続 変更  |               | ドラフト   |     |
| <ul> <li>□ 1-7 of 7</li> <li>□ 1-7 of 7</li> <li>□ 04治験審査依頼書_00000</li> <li>○ 04治験審査依頼書_00000</li> <li>○ 04継続 2</li> <li>□ 開く</li> <li>□ 開く</li> <li>○ 04総統 2</li> <li>○ 04継続 2</li> <li>○ 04継続 2</li> <li>○ 04継続 2</li> <li>○ 04継続 2</li> <li>○ 04継続 2</li> <li>○ 04継続 2</li> <li>○ 04継続 2</li> <li>○ 04継続 2</li> <li>○ 04継続 2</li> <li>○ 04継続 2</li> <li>○ 04継続 2</li> <li>○ 04 継続 2</li> <li>○ 04 総 2</li> <li>○ 04 総 2</li> <li>○ 04 2</li> <li>○ 04 2</li> <li>○ 04 2</li> <li>○ 04</li></ul>                                                                                                    | <ul> <li>03 統一書式雛形</li> <li>04 試験情報</li> </ul> |     | 🗄 ዾ 🛛       | 04治験審查依頼書_00000        | 04 継続     | 71.87         |        |     |
| <ul> <li>□</li> <li>□</li> <li>□</li> <li>□</li> <li>□</li> <li>□</li> <li>0</li> <li>04治験審査依頼書_00000</li> <li>04 継続 2</li> <li>ペ。 共有</li> <li>□</li> <li>□</li></ul>                                                                                                    |                                                |     | 🖹 📙 🛈       | 04治験審查依頼書_00000        | 04 継続 💈 🚺 | 」<br>同く       |        | >   |
| <ul> <li>□</li> <li>□</li> <li>□<td></td><td></td><td>🖹 📙 🛈</td><td>04治験審査依頼書_00000</td><td>04 継続 💈 🖬</td><td>€ 共有</td><td></td><td></td></li></ul>                                                                                                    |                                                |     | 🖹 📙 🛈       | 04治験審査依頼書_00000        | 04 継続 💈 🖬 | € 共有          |        |     |
| 1-7 of 7     回じ属性の文書を登録       1 切り取り                                                                                                    |                                                |     | 🛱 📙 🛛       | 05治験審査結果通知書_00000      | 04 継続 g C | <b>0</b> שצי- |        |     |
| ※ 切り取り                                                                                                    |                                                |     | 1 - 7 of 7  |                        | 0         | のじ属性の         | )文書を登録 |     |
|                                                                                                    |                                                |     |             |                        | 0         | X 切り取り        |        |     |

「属性」「プレビュー」「文書リンク」「ワークフロー履歴」「変更履歴」「監査ログ」を選択すると、 各情報が表示されます。

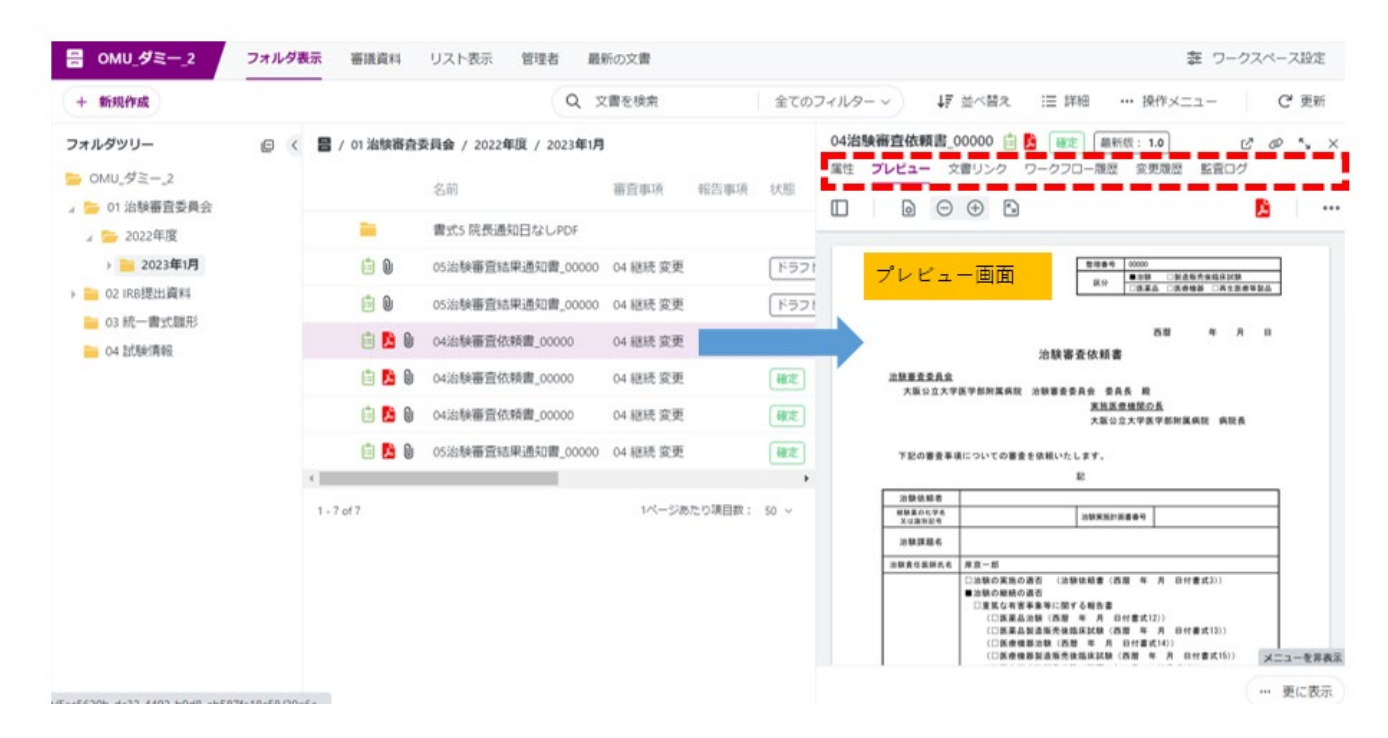

15. ファイルの修正(ファイル内容を編集する場合・ファイル名の修正など)

【ファイル内容(word・Excel 等)を編集する場合】

① アップロードしたファイルに修正がある場合、状態が「ドラフト」であれば Agatha 内で修正 することが可能です。

※既に「確定」済みのものは、ワークフローで「ドラフト」に戻してから修正してください。ドラ フトに戻せない場合は、治験事務局担当者へご連絡くださいましたら「ドラフト」に変更させてい ただきます。また、確定済みのものを修正した場合は必ず治験事務局担当者へご連絡いただきます ようお願いいたします。

| 名前<br>図 1010<br>2 1010              | 10_書式16<br>10 (ラインリスト) |       | 審查事項<br>03 継続 安全性情報<br>03 継続 安全性情報                | 報告事項 | 状態<br>ドラフト<br>確定 | 版<br>1.1<br>1.0 |
|-------------------------------------|------------------------|-------|---------------------------------------------------|------|------------------|-----------------|
| <ul><li>1010</li><li>1010</li></ul> | 10_書式16<br>10(ラインリスト)  |       | <ul><li>03 継続 安全性情報</li><li>03 継続 安全性情報</li></ul> | - 55 | ドラフト             | 1.1             |
| <b>5</b> 1010                       | 10 (ラインリスト)            |       | 03 継続 安全性情報                                       |      | 確定               | 1.0             |
|                                     |                        |       |                                                   |      |                  |                 |
|                                     |                        |       |                                                   |      |                  |                 |
|                                     |                        |       |                                                   |      |                  |                 |
|                                     |                        |       |                                                   |      |                  |                 |
| ·于 蜜糕资料 I                           | ロットまテ 管理者              | 早新の文書 |                                                   |      |                  | ロークスペース語        |

|              | 名前                                 | 審査事項        | 報告事項 状態 | 版                                     | 更新者        | 3    |
|--------------|------------------------------------|-------------|---------|---------------------------------------|------------|------|
|              | 101010_書式16                        | 03 継続 安全性情報 | 服 ドラフ・  |                                       | min 🖸 Ø    |      |
| 2            | 101010 (ラインリスト)                    | 03 绯结 中今州德西 | 1       | <ul> <li>ブレビュー</li> </ul>             | ni chikako | 2    |
|              |                                    |             |         | _ M<                                  | ,          |      |
| 1 - 2 of 2   |                                    | 2 2 編集モー    | - ドで開く  | ····································· | )項目数:      | 50 ~ |
|              |                                    | ダウンロ        | 3-6     |                                       |            |      |
| Nord を開      | く確認画面が表示されるため、「開く」を                | クリックします。    |         |                                       |            |      |
|              |                                    |             |         | 0 26-                                 |            |      |
| このサイトは、      | Word を開こうとしています。                   |             |         | ▶ 同じ属性の文書を登録                          |            |      |
| https://a1.a | nathaconnect.com では、このアプリケーションを聞くこ | とを要求しています。  |         |                                       |            |      |

② 修正後は必ず「保存し、編集ロックを解除」で保存してください。ファイル修正し保存を行う と、版数が上がります

|   |   |                 |             |      | 版数が1.1から | ら1.2に上ります |
|---|---|-----------------|-------------|------|----------|-----------|
|   |   | 名前              | 審查事項        | 報告事項 | 状態       | 版         |
|   | Ŵ | 101010_書式16     | 03 継続 安全性情報 |      | ドラフト     | 1.2       |
|   | 1 | 101010 (ラインリスト) | 03 継続 安全性情報 |      | 確定       | 1.0       |
| 4 |   |                 |             |      |          |           |

#### ※編集ロックの解除を確認してください。

| 付属 あなたが編集ロック中です |            |                |           |
|-----------------|------------|----------------|-----------|
| (IRB月) 🖥 🧞 ドラフト | (編集ロック中) → | (IRB月) 📓 「ドラフI | (編集ロック解除) |

③ 変更履歴は「14.ファイルの閲覧」操作で確認できます。

| 🔒 / 02 IRB | 2023年1月 / 101010_書式16 |                | 10       | 1010_書式16 🕅 ドラフト 最新版: 1.2                                        | ピ ゆ 、 ×<br>監査ログ             |
|------------|-----------------------|----------------|----------|------------------------------------------------------------------|-----------------------------|
|            | 名前                    | 審査             | ENUX -   | Several                                                          | <ul> <li>磁業文書の表示</li> </ul> |
|            | 101010_書式16           | 03 8           | 継続安: 🔘   | 1.1 → <b>1.2</b> 2/(-ジョン ^                                       |                             |
| 8          | 101010 (ラインリスト)       | 03 8           | 継続 安:    | 12<br>原12 「ドラフト」                                                 | [Å ∨                        |
| 1-2 of 2   |                       | 1ページあたり項目数: 50 | ,<br>, , | 更新日 2023/01/13 13:05 By minami chikako                           |                             |
|            |                       |                | •        | 1.1                                                              |                             |
|            |                       |                | - 1      | 版 1.1 ドラフト                                                       | C* ~                        |
|            |                       |                |          | 更新日 2023/01/13 12:06 By minami chikako<br>版コメント: ワークフローにより生成された板 |                             |
|            |                       |                | ۲        | ) 0.1 → <b>1.0</b> 2/(ージョン ^<br>1.0                              |                             |
|            |                       |                |          | 版 1.0 间定<br>则附曰 2023/01/05 10:55 By minami chikako               | C* ~                        |
|            |                       |                | i.       | 版コメント:ワークフローにより生成された版                                            | ;                           |

# 【ファイル名の修正を行う場合】

① 修正するファイルをクリックし、属性を表示し編集をクリックします。

| 🛱 / 02 IRI   | B提出資料             |            | -      | 書式16_20230110作成 | Fラフト 最新版: 0.1 ピ @ *, X |
|--------------|-------------------|------------|--------|-----------------|------------------------|
|              | 名前                |            | 2      | 属性 プレビュー 文書リン   | ンク ワークフロー履歴 変更履歴 監査ログ  |
|              |                   |            |        | 文書の属性           |                        |
| -            | 書式10(1/10作成分)添付資料 |            |        | 名前              | 書式16_20230110作成        |
| -            | 書式3添付             |            |        | 大分類             | Study                  |
| -            | 書式6添付資料           |            |        | 中分類             | 会合                     |
| Ð            | 審議資料を登録           |            |        | 小分類             | 審議資料                   |
| 1 1          | ⑧正するファイルを選択       |            | - 1    | 副題又は詳細          |                        |
|              | 書式16 20230110作成   | 57 10      |        | 所有者             | minami chikako         |
|              |                   | 6.0        | -      | 備考              |                        |
| w            | 書式16_20230120作成   |            | 03 継統  | フォルダバス          | /02 IRB提出資料            |
| <b>1</b>     | 書式10_20230110作成   |            | 04 継統  | 版               | 0.1                    |
| Ŵ            | 書式3:治験依頼書_TEST2   |            | 01 初回  | 更新者             | minami chikako         |
| í.           |                   |            |        | 更新日             | 2023/01/30 13:07       |
| 1 - 14 of 14 |                   | 1ページあたり項目数 | : 50 ~ |                 | 3 10 編集 … 更に表示         |

② 「名前」を修正し、修正後は必ず「保存し、編集ロックを解除」してください。※編集ロックの解除を確認してください。

| (IRB月)     | ) 🖬 🌽 (ドラフト)         | (編集ロック中)・ | (IRB月) 闎          | 「ドラフト」 (編集ロック解:                               | 涂)               |
|------------|----------------------|-----------|-------------------|-----------------------------------------------|------------------|
| 7 02 IRB提出 | <b>送資料</b><br>名前     | 審查事       | 書式16_20230110作成 💀 |                                               | @ <sup>ĸ</sup> ¥ |
| -          | 安全性1回日 書式16(1/10作成分) |           | 文書の属性             |                                               |                  |
| -          | 安全性2回目_書式16(1/20作成分) | 1         | 名前                | 書式16_20230110作成                               |                  |
|            | 書式10(1/10作成分)添付資料    |           | 小分類 *             | 審議資料                                          | ~                |
| •          | 書式3添付                |           |                   | 大分類: Study 中分類: 会合<br>フォルダーの場所は選択した文書分類によります。 |                  |
|            | 書式6添付資料              |           |                   | 77777 - 7781116487-07.2887941-6.76.71         |                  |
| Ð          | 審議資料を登録              |           | 副題又は詳細            |                                               |                  |
| Ð          | 報告資料を登録              |           | 所有者               | minami chikako                                | Ý                |
| 8          | 書式16_20230110作成      | 03 継続     | -                 |                                               |                  |
| W          | 書式16_20230120作成      | 03 継続     | 備考                |                                               |                  |
|            |                      | •         | フォルダパマ            | (02) [Ret提出資料]                                |                  |

# <u>※編集ロックは編集中に他の人が編集できないようにする機能のため、文書の修正が完了したら必</u> <u>ず編集ロックを解除してください。編集ロックを解除後に書式の確定が可能となります。</u>

## 【文書差し替え(新版アップロード)を行う場合】

① 差し替える文書をドラフトに戻します。

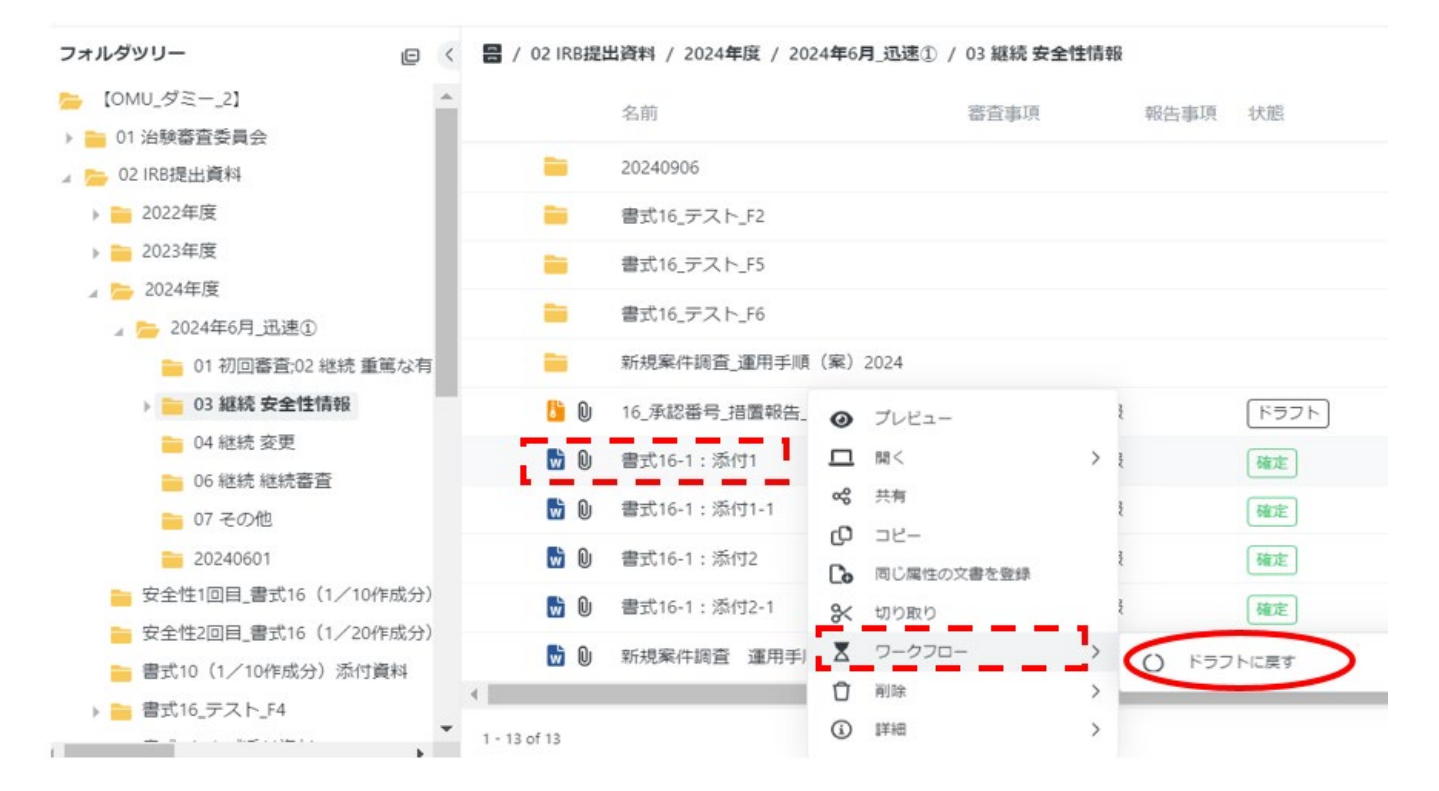

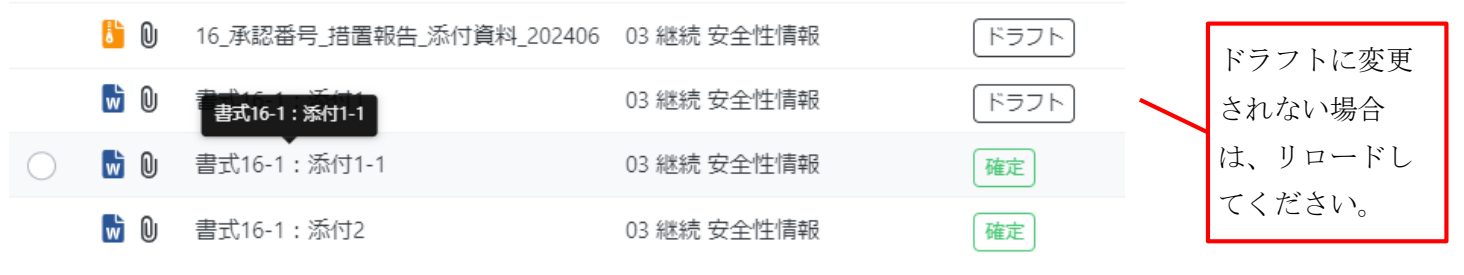

② 「新版をアップロード」を選択し、正しい文書をアップロードします。

| -            | 20240906                 |   |               |                    |   |    |
|--------------|--------------------------|---|---------------|--------------------|---|----|
|              | 書式16_テスト_F2              |   |               |                    |   |    |
| -            | 書式16_テスト_F5              |   |               |                    |   |    |
| -            | 書式16_テスト_F6              |   | 0             | プレビュー              |   |    |
| -            | 新規案件調査_運用手順(案)2024       |   | % □           | 開く 共有              | > |    |
| <b>6</b>     | 16_承認番号_措置報告_添付資料_202406 | C | [→            | 編集ロック              |   | フト |
| <b>1</b> 0   | 書式16-1:添付1               | c | t             | 新版をアップロード          |   | ラト |
| <b>v</b> 0   | 書式16-1:添付1-1             | с | C             | コピー                |   | :  |
| <b>D</b>     | 書式16-1:添付2               | C | <b>⊡</b><br>% | 同じ属性の文書を登録<br>切り取り |   | 0  |
| <b>w</b> 0   | 書式16-1:添付2-1             | С | ŝ             | PDFIL              | > |    |
| <b>v</b>     | 新規案件調査 運用手順書_2024XXXX    | c | ≖             | ワークフロー             | > |    |
| 4            |                          |   | Û             | 削除                 | > |    |
| 1 - 13 of 13 |                          |   | ١             | 詳細                 | > |    |

# 新版をアップロード

🗋 書式16-1:添付1 · 版 1.1

右下の編集ロックボタンをクリックし、文書をアップロード

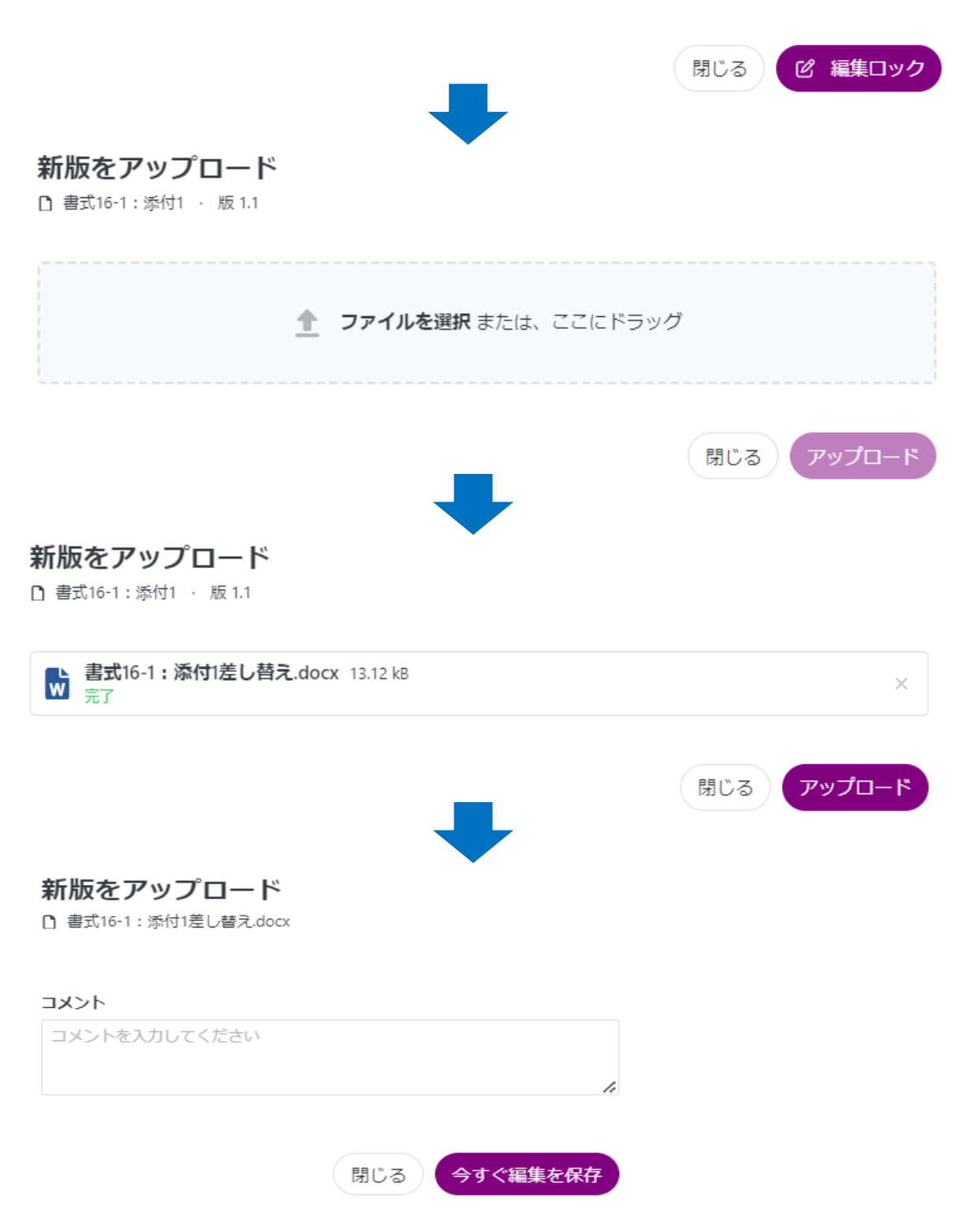

③ 編集を保存後、プレビューウィンドウで文書が更新されていることをご確認ください。